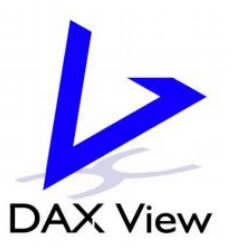

# DAX View iX10 User Manual

6 NOV 2020

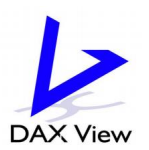

Powered with DAX View by Mun Hean Singapore Pte Ltd. All rights reserved

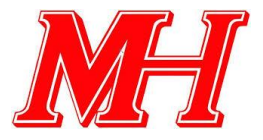

## Contents

| 1. System Description and Scope of Work | 1 |
|-----------------------------------------|---|
| 1.1 Overview of EMS System              | 1 |
| 1.2 System Diagram                      | 2 |
| 1.3 Material List                       | 3 |
| 2. Operation Manual                     | 4 |
| 2.1 Homepage                            | 4 |
| 2.2 Sub-page                            | 5 |
| 2.3 Detailed page                       | 6 |
| 2.4 Setting – User management           | 7 |
| 2.5 Setting – Alarm Status              | 7 |
| 2.6 Setting – Import List               | 7 |
| 2.7 Report                              | 7 |
| 2.7 Power Meter Detailed Page           | 7 |
| Appendix. Components Catalogue          | 7 |

## 1. System Description and Scope of Work

## 1.1 Overview of EMS System

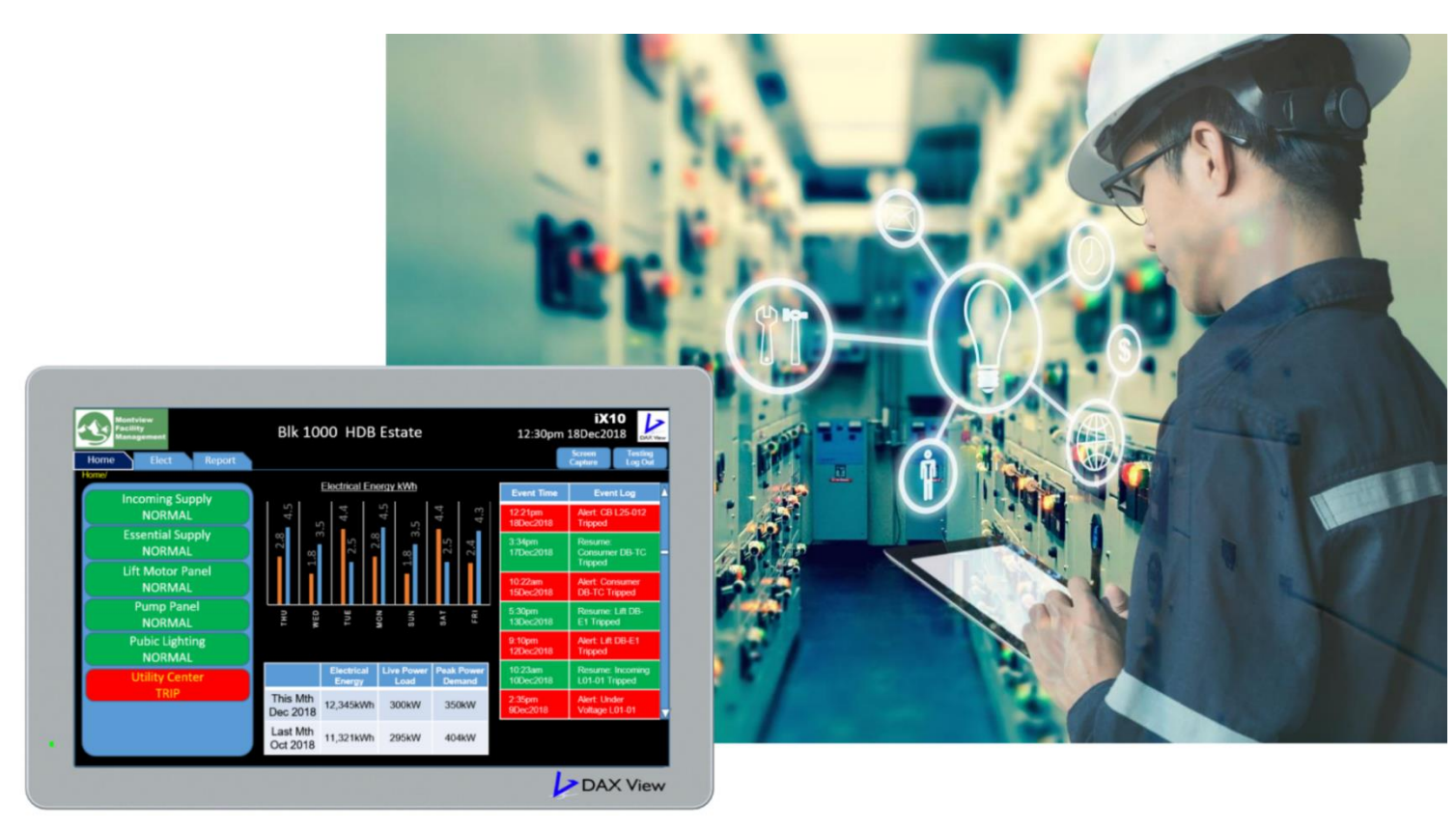

**DAXView iX10** is an advanced facility monitoring and fault detection system. IoT Cloud ready to scale from a small number of in building nodes, to a large number of distributed nodes across multiple facilities. DAXView iX10 is expandable to support an extensive range of monitoring endpoints.

Timely notification of equipment fault is the key in managing facility KPI to prevent unplanned service downtime. The DAXView iX10 is designed to be easily integrated to electrical and environmental monitoring infrastructure and provide advanced remote monitoring functions in a compact package size.

Equipment faults are unpredictable and a proactive resolution can be applied before a problem strikes. The iX10 provides continuous data collection from power meters, water meters, protection relay and environment sensors to build a long-term energy & behavioural profile of the facility. Fault incident, tripping of circuit breaker, abnormal sensor level is detected immediately by iX10, which sends SMS and Email alerts to the operation team. Events are logged into memory and allow user to review at a later time.

### **Intelligent FMS**

- Real time event notification
- Equipment operation trend logging
- Anomaly pattern pre-fault detection
- IoT Cloud ready
- MH Protection Relay integrated

## 1.2 System Diagram

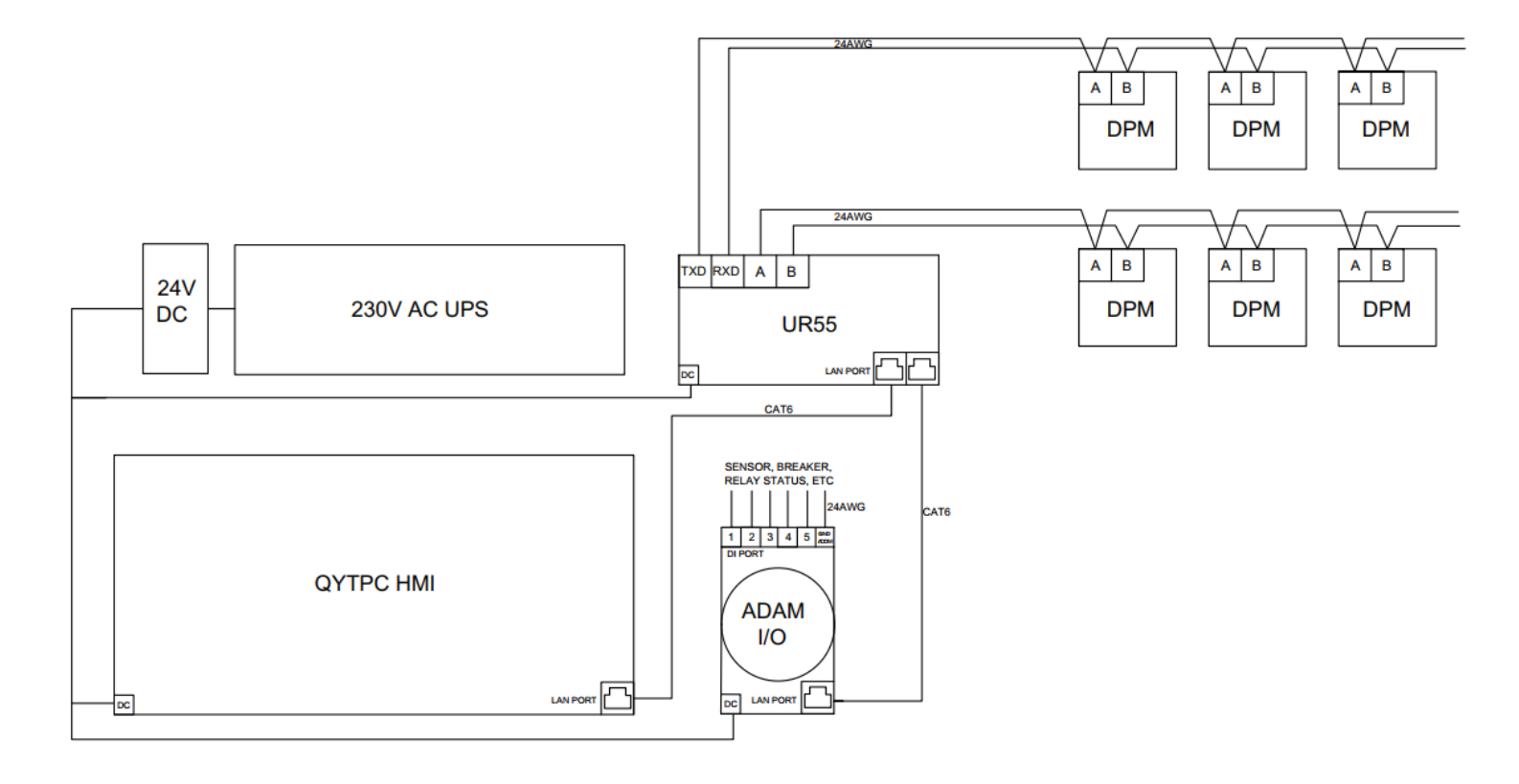

## 1.3 Material List

|   | Equipment/Component             | Description          | Model      |
|---|---------------------------------|----------------------|------------|
| 1 | I/O Data Acquisition Module     | 16Channels DI        | ADAM-6251  |
| 2 | Uninterrupted Power Supply      | 230V AC UPS          | APC        |
| 3 | 4G Router c/w antenna           | Router               | UR55       |
| 4 | Industrial Grade Touch Panel PC | 11.6" Colour Display | PPC-P116BW |
| 5 | DC Power Supply                 | 24V DC Supply        | HDR-60-24  |

# 2. Operation Manual

## 2.1 Homepage

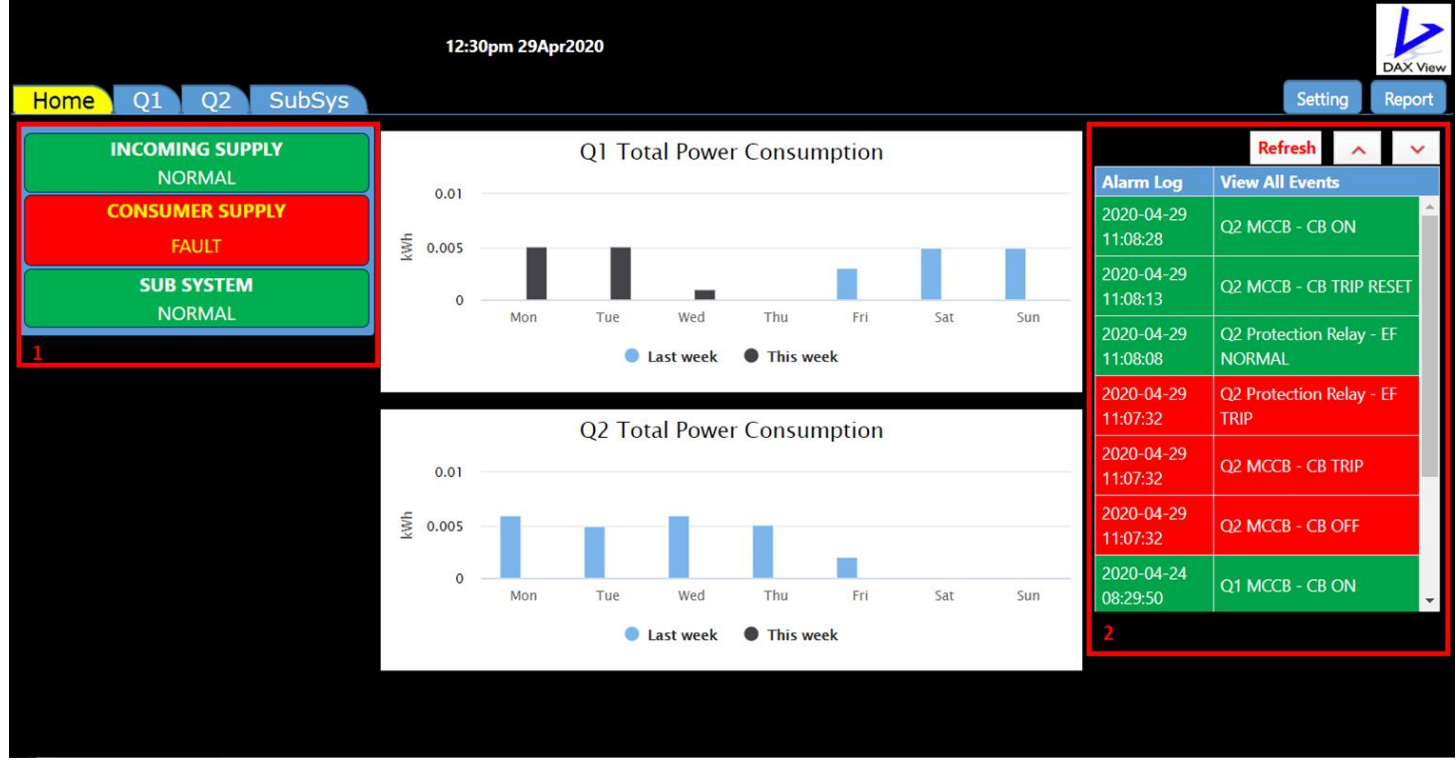

If iX10 is integrated with any energy monitoring device, such as digital power meter, the total power consumption bar chart overview will be displayed at the center.

- 1. Grouping status: indicate red alert when any device or connection in the group fails;
- 2. Alarm and operation log: display the recent alarm and the action normalizing the system.

### 2.2 Sub-page

|         |                                     | 10:25am 06Jan2020               | 20 |         | DAX View |
|---------|-------------------------------------|---------------------------------|----|---------|----------|
| Home Q1 | Q2 SubSys 1                         |                                 |    | Setting | Report   |
|         | Q1 - 600A 3PN MAIN<br>INCOMING MCCB | Q1-1 - 160A 3PN MCCB RISER<br>1 |    |         |          |
|         | CB ON                               | CB ON                           |    |         |          |
|         | EF Normal                           | ELR Normal                      |    |         |          |
|         | OC Normal                           |                                 |    |         |          |
|         | 0.00kW                              | 0.00kW                          |    |         |          |
|         | 2 more info                         | more info                       |    |         |          |
|         | 3                                   |                                 |    |         |          |
|         |                                     |                                 |    |         |          |
|         |                                     |                                 |    |         |          |
|         |                                     |                                 |    |         |          |
|         |                                     |                                 |    |         |          |
|         |                                     |                                 |    |         |          |
|         |                                     |                                 |    |         |          |
|         |                                     |                                 |    |         |          |
|         |                                     |                                 |    |         |          |
|         |                                     |                                 |    |         |          |
|         |                                     |                                 |    |         |          |
|         |                                     |                                 |    |         |          |
|         |                                     |                                 |    |         |          |
|         |                                     |                                 |    |         |          |
|         |                                     |                                 |    |         |          |
|         |                                     |                                 |    |         |          |
|         |                                     |                                 |    |         |          |
|         |                                     |                                 |    |         |          |
|         |                                     |                                 |    |         |          |

- 1. Tab for sub pages;
- 2. Selection for detailed information related to this block;
- 3. Block for each connection (main incoming, feeders, etc) or device (water leakage sensors, temperature sensors).

## 2.3 Detailed page

| Home            | Q1 Q2 SubSys                               | 12:32pm 29Apr2020                   | Setting                           | DAX View<br>Report |
|-----------------|--------------------------------------------|-------------------------------------|-----------------------------------|--------------------|
| < Go Back<br>Q2 | Alarm Log                                  | View All Events                     | < Day Day > Update<br>Start Date: |                    |
| Q2-1<br>Q2-4    | 2020-04-02 21:02:28                        | Q2-4-19 - CB OFF                    | 2020-03-01<br>End Date:           |                    |
| Q2-4-19<br>1    | 2020-04-02 11:30:30<br>2020-03-30 21:04:05 | Q2-4-19 - CB ON<br>Q2-4-19 - CB OFF | 2020-04-29                        |                    |
|                 | 2020-03-30 13:18:25                        | Q2-4-19 - CB ON                     | 3                                 | Save               |
|                 | 2020-03-27 21:10:14                        | Q2-4-19 - CB OFF                    |                                   |                    |
|                 | 2020-03-26 11:17:05                        | Q2-4-19 - CB ON                     |                                   |                    |
|                 | 2020-03-25 10:22:42<br>2                   | Q2-4-19 - CB OFF                    |                                   |                    |
|                 |                                            |                                     |                                   |                    |

- 1. Selection of each device's or connection's individual alarm log;
- 2. Display of the recent alarm and the action normalizing the system;
- 3. Selection of showing alarm and operation in certain date range. When USB device is inserted to iX10, 'Save' button can save the current screenshot to it.

### 2.4 Setting – User management

|      |                   |               | 01:54pm 2 | 19Apr2020 |        |                |                | DAX View    |
|------|-------------------|---------------|-----------|-----------|--------|----------------|----------------|-------------|
| Hon  | ne Q1 Q2          | SubSys        |           |           |        |                | Setting        | Report      |
| Set  | ting              |               |           |           |        |                | 1              | Create User |
| Sett | ing User Manageme | nt Import Lis | t         |           |        |                |                |             |
|      |                   |               |           |           |        |                | 1              | < ×         |
| #    | Contact Name      | Login ID      | Mobile    | Email     | State  | Receive Alarm? | Receive Email? |             |
| 1    | Chee              | chee          |           |           | Active | Y              | Y              | Edit        |
| 2    | Wayne             | wayne         |           |           | Active | Y              | Y              | Edit        |
| 3    | Eddie             | eddie         |           |           | Active | Y              | Y              | Edit        |
|      |                   |               |           |           |        |                |                | 2           |
|      |                   |               |           |           |        |                |                |             |
|      |                   |               |           |           |        |                |                |             |
|      |                   |               |           |           |        |                |                |             |
|      |                   |               |           |           |        |                |                |             |
|      |                   |               |           |           |        |                |                |             |

In "Setting" section:

- 1. Create new user profile;
- 2. Edit existing user profile;

|                         | 12:34pm 29Apr2020 | 0                                            | DAX VI                    |
|-------------------------|-------------------|----------------------------------------------|---------------------------|
| Home Q1 Q2 S            | GubSys            |                                              | Setting Report            |
| Setting                 |                   |                                              | Create User               |
| Setting User Management | Import List       |                                              |                           |
| User Detail - Edit      |                   |                                              | Delete Save Cancel        |
| User Id                 |                   | Contact Name                                 |                           |
| 2                       |                   | Wayne                                        |                           |
| Login ID                |                   | Password                                     |                           |
| wayne                   |                   | Password                                     |                           |
| Email                   |                   | Mobile                                       |                           |
| Email                   |                   | Mobile                                       |                           |
| User PIN                |                   | State                                        |                           |
| User PIN                |                   | <ul> <li>Active</li> <li>Inactive</li> </ul> |                           |
| Receive Alarm?          | Alert Level       | Receive Email?                               | Receive Health Check SMS? |
| • Y • N                 | Z High            | • Y • N                                      | • Y • N                   |
|                         |                   |                                              |                           |

- Type in personal information at corresponding column.
- Select the desired 'Alert Level' for receiving certain level of alarm notification SMS.
- 'State: Inactive' temporarily disable the user function without deleting profile.
- 'Receive Email' let users to receive daily report of the system.
- 'Receive Health Check SMS' let users to receive system health check every morning.

## 2.5 Setting – Alarm Status

| 02:20p                                   | m 06Nov2020                   |
|------------------------------------------|-------------------------------|
| Home FCU UPS CAS WATER DETECTION         | FIRE ALARM DPM Setting Report |
| Setting                                  | Logout                        |
| User Management Alarm Status Import List |                               |
|                                          | × ×                           |
| Digital Input                            | Normal Status Save            |
| IT COMMS ROOM FCU-MCR-1 ON/OFF           |                               |
| IT COMMS ROOM FCU-MCR-1 TRIP             |                               |
| IT COMMS ROOM FCU-MCR-1 HIGH TEMP        |                               |
| IT COMMS ROOM FCU-MCR-2 ON/OFF           |                               |
| IT COMMS ROOM FCU-MCR-2 TRIP             |                               |
| IT COMMS ROOM FCU-MCR-2 HIGH TEMP        | NO 🕕 NC                       |
| OPEN OFFICE FCU-OFC-1 ON/OFF             | ΝΟ 🕕 ΝΟ                       |
| OPEN OFFICE FCU-OFC-1 TRIP               | NO 🕖 NC                       |
|                                          |                               |
|                                          |                               |
|                                          |                               |
|                                          |                               |

In "Alarm Status" section, user is able to change the contact status for each monitoring point:

"NO" stands for "Normal Open"

"NC" stands for "Normal Close"

|                            | -                                  | -       |  |
|----------------------------|------------------------------------|---------|--|
|                            | System will reboot to take effect. |         |  |
|                            | ОК                                 | Cancel  |  |
|                            |                                    | Curreer |  |
|                            |                                    |         |  |
|                            |                                    |         |  |
|                            |                                    |         |  |
|                            |                                    |         |  |
|                            |                                    |         |  |
|                            |                                    |         |  |
|                            |                                    |         |  |
|                            |                                    |         |  |
|                            |                                    |         |  |
|                            |                                    |         |  |
|                            |                                    |         |  |
|                            |                                    |         |  |
|                            |                                    |         |  |
|                            |                                    |         |  |
|                            |                                    |         |  |
|                            |                                    |         |  |
|                            |                                    |         |  |
|                            |                                    |         |  |
|                            |                                    |         |  |
| Waiting for 192.168.76.159 |                                    |         |  |
|                            |                                    |         |  |

System will reboot after clicking "Save" to take effect for the changes.

### 2.6 Setting – Import List

| 12:43pm 29Apr2020                                                                      | DAX View       |
|----------------------------------------------------------------------------------------|----------------|
| Home Q1 Q2 SubSys                                                                      | Setting Report |
| Setting                                                                                |                |
| Setting User Management Import List                                                    |                |
| Procedures:                                                                            |                |
| 1. Insert a USB drive with the file import_list.xlsx placed on the top-level directory |                |
| 2. Click the below button to import list                                               |                |
| 3. This HMI will reboot to apply changes after importing                               |                |
| Import List                                                                            |                |
|                                                                                        |                |
| Importing Please don't leave this page.<br>2                                           |                |
|                                                                                        |                |
|                                                                                        |                |
|                                                                                        |                |
|                                                                                        |                |
|                                                                                        |                |

In this page, users can import the mapping list to fully customize the system layout by following the procedures.

- 1. The mapping list file need to strictly follow this name and format (.xlsx).
- 2. When importing mapping list, users shall not leave this page.

| 12                                                                 | 192.168.76.119 says                                                            |                            |
|--------------------------------------------------------------------|--------------------------------------------------------------------------------|----------------------------|
| Home Q1 Q2 SubSys                                                  | Successfully imported! This HMI will reboot after 15 seconds to apply changes. | DAX View<br>Setting Report |
| Setting                                                            | ок                                                                             |                            |
| Setting User Management Import List                                |                                                                                |                            |
| Procedures:                                                        |                                                                                |                            |
| 1. Insert a USB drive with the file import_list.xlsx placed on the | e top-level directory                                                          |                            |
| 2. Click the below button to import list                           |                                                                                |                            |
| 3. This HMI will reboot to apply changes after importing           |                                                                                |                            |
|                                                                    | Import List                                                                    |                            |
| Importing Please don't leave this page.                            |                                                                                |                            |
|                                                                    |                                                                                |                            |
|                                                                    |                                                                                |                            |
|                                                                    |                                                                                |                            |
|                                                                    |                                                                                |                            |

System will notify users when import completes.

|                                                               | 12:37pm 29Apr2020         | iX10        | DAX View       |
|---------------------------------------------------------------|---------------------------|-------------|----------------|
| Home Q1 Q2 SubSys                                             |                           |             | Setting Report |
| Setting                                                       |                           |             |                |
| Setting User Management Import List                           |                           |             |                |
| Procedures:                                                   |                           |             |                |
| 1. Insert a USB drive with the file import_list.xlsx placed o | n the top-level directory |             |                |
| 2. Click the below button to import list                      |                           |             |                |
| 3. This HMI will reboot to apply changes after importing      |                           |             |                |
|                                                               |                           | Import List |                |
| Reboot after 13 second(s). Please don't leave this page.      |                           |             |                |
|                                                               |                           |             |                |
|                                                               |                           |             |                |
|                                                               |                           |             |                |
|                                                               |                           |             |                |

Users need to stay at this page to wait for the system reboot. After reboot, the change will take effect.

## 2.7 Report

| Generated Report           Report Date         Colspan="2">Colspan="2"           Report Date         File Name         Colspan="2"           2020-01-01         General_report(20200101-20200101),kisx         Save to USS         Save to USS           2019-12-31         general_report(20191231-20191231),kisx         Save to USS         Save to USS           2019-12-30         general_report(20191231,kisx         Save to USS         Save to USS           2019-12-30         general_report(20191231),kisx         Save to USS         Save to USS           2019-12-30         general_report(20191230,kisx         Save to USS         Save to USS           2019-12-30         general_report(20191230,kisx         Save to USS         Save to USS           2019-12-30         general_report(20191230,kisx         Save to USS         Save to USS           2019-12-29         general_report(20191230,kisx         Save to USS         Save to USS | Home Q1 Q2       | 10:42am 06Jan2020<br>SubSys            | D<br>Setting R | AX View |
|----------------------------------------------------------------------------------------------------|------------------|----------------------------------------|----------------|---------|
| Report DateFile NameAction2020-01-01general_report(20200101-20200101).xtsxSave to US82019-12-31alarm(20200101).xtsxSave to US82019-12-31general_report(20191231-20191231).xtsxSave to US82019-12-30general_report(20191230).xtsxSave to US82019-12-29general_report(20191230).xtsxSave to US82019-12-29general_report(20191230).xtsxSave to US82019-12-29general_report(20191230).xtsxSave to US82019-12-29general_report(20191230).xtsxSave to US82019-12-29general_report(20191223-20191229).xtsxSave to US82019-12-23general_report(20191223-20191229).xtsxSave to US8                                                                                                    | Generated Report |                                        | L              | Logout  |
| Report DateFile NameAction2020-01-01general_report(20200101-20200101).xlsxSave to USB2019-12-31lalarm(20200101).xlsxSave to USB2019-12-31general_report(20191231-20191231).xlsxSave to USB2019-12-30general_report(20191230-20191230).xlsxSave to USB2019-12-30general_report(20191230-20191230).xlsxSave to USB2019-12-30general_report(20191230-20191230).xlsxSave to USB2019-12-30general_report(20191230.xlsxSave to USB2019-12-23general_report(20191230.xlsxSave to USB2019-12-23general_report(20191230.xlsxSave to USB2019-12-23general_report(20191230.xlsxSave to USB2019-12-23general_report(20191230.xlsxSave to USB                                                                                                    |                  |                                        | ~              | ~       |
| 2020-01-01         general_report(20200101-20200101),ktsx         Save to USB           2019-12-31         alarm(20200101),ktsx         Save to USB           2019-12-31         general_report(20191231-20191231),ktsx         Save to USB           2019-12-30         general_report(20191231-20191231),ktsx         Save to USB           2019-12-30         general_report(20191230-20191230),ktsx         Save to USB           2019-12-30         general_report(20191230-20191230),ktsx         Save to USB           2019-12-30         general_report(20191230-20191230),ktsx         Save to USB           2019-12-30         general_report(20191230-20191230),ktsx         Save to USB           2019-12-23         general_report(20191223-20191229),ktsx         Save to USB                                                                                                    | Report Date      | File Name                              | Action         |         |
| 2019-12-31Save to USS2019-12-31General_report(20191231-20191231),xlsxSave to USS2019-12-30alarm(20191231),xlsxSave to USS2019-12-30General_report(20191230-20191230),xlsxSave to USS2019-12-30General_report(20191230-20191230),xlsxSave to USS2019-12-30General_report(20191230,xlsxSave to USS2019-12-29alarm(20191230),xlsxSave to USS2019-12-29General_report(20191223-20191229),xlsxSave to USS2019-12-23General_report(20191223-20191229),xlsxSave to USS                                                                                                    | 2020-01-01       | general_report(20200101-20200101).xlsx | Save to USB    | -       |
| 2019-12-31General_report(20191231-20191231),xlsxSave to US82019-12-30alarm(20191231),xlsxSave to US82019-12-30General_report(20191230-20191230),xlsxSave to US82019-12-29alarm(20191230),xlsxSave to US82019-12-23General_report(20191223-20191229),xlsxSave to US8                                                                                                    | 2019-12-31       | alarm(20200101).xlsx                   | Save to USB    |         |
| 2019-12-30Save to USB2019-12-30general_report(20191230-20191230),xlsxSave to USB2019-12-29alarm(20191230),xlsxSave to USB2019-12-23general_report(20191223-20191229),xlsxSave to USB                                                                                                    | 2019-12-31       | general_report(20191231-20191231).xlsx | Save to USB    |         |
| 2019-12-30     General_report(20191230-20191230),xlsx     Save to US8       2019-12-29     alarm(20191230),xlsx     Save to US8       2019-12-23     general_report(20191223-20191229),xlsx     Save to US8                                                                                                    | 2019-12-30       | alarm(20191231).xlsx                   | Save to USB    |         |
| 2019-12-29     alarm(20191230).xlsx     Save to USB       2019-12-23     general_report(20191223-20191229).xlsx     Save to USB                                                                                                    | 2019-12-30       | general_report(20191230-20191230).xlsx | Save to USB    |         |
| 2019-12-23 general_report(20191223-20191229).xlsx Save to USB                                                                                                    | 2019-12-29       | alarm(20191230).xlsx                   | Save to USB    |         |
|                                                                                                    | 2019-12-23       | general_report(20191223-20191229).xlsx | Save to USB    | *       |
|                                                                                                    |                  |                                        |                |         |

Plug in USB device to export the daily report. System will generate two reports each day, general report for power meter historical readings (if system is integrated with energy monitoring device) and alarm report for the whole alarm log.

### 2.7 Power Meter Detailed Page

If iX10 is integrated with energy monitoring device, users can see following pages in 'detailed information' under each block:

| Home 01   | 02 SubSve                        | 10:26am 06Jan2020 |              |             |   |              |         | Setting Report |
|-----------|----------------------------------|-------------------|--------------|-------------|---|--------------|---------|----------------|
|           | Q2 300393                        |                   |              |             |   |              |         |                |
| < Go Back | Q1 - 600A 3PN MAIN INCOMING MCCB |                   | 2 Max Demand | Usage Chart |   | Q1           | CB View | Events         |
| Q1        | Line Voltage                     | 412.47V           | 416.11V      | 414.82V     |   | CB Status    |         | CB ON          |
|           | Phase Voltage                    | 237.40V           | 238.89V      | 241.59V     |   | EF Relay     |         | EF Normal      |
| Q1-1      | Current                          | 0.00A             | 0.00A        | 0.00A       |   | OC Relay     |         | OC Normal      |
|           | Power Total                      |                   | 0.00kW       |             |   | Modbus-TCP   |         |                |
|           | kWh                              |                   | 0.00kWh      |             |   | Modbus-RTU   |         |                |
|           | PF                               |                   | 0.00         |             |   | Device Model |         |                |
|           | VAR                              |                   | 0.00kVAR     |             | 3 |              |         |                |
|           | Modbus-TCP                       |                   |              |             |   |              |         |                |
|           | Modbus-RTU                       |                   |              |             |   |              |         |                |
|           | Device Model                     |                   |              |             |   |              |         |                |
|           |                                  |                   |              |             |   |              |         |                |
|           | -                                |                   |              |             |   |              |         |                |
|           |                                  |                   |              |             |   |              |         |                |
|           |                                  |                   |              |             |   |              |         |                |
|           |                                  |                   |              |             |   |              |         |                |
|           |                                  |                   |              |             |   |              |         |                |
|           |                                  |                   |              |             |   |              |         |                |
|           |                                  |                   |              |             |   |              |         |                |
|           |                                  |                   |              |             |   |              |         |                |
|           |                                  |                   |              |             |   |              |         |                |
|           |                                  |                   |              |             |   |              |         |                |
|           |                                  |                   |              |             |   |              |         |                |
|           |                                  |                   |              |             |   |              |         |                |
|           |                                  |                   |              |             |   |              |         |                |
|           |                                  |                   |              |             |   |              |         |                |
|           |                                  |                   |              |             |   |              |         |                |
|           |                                  |                   |              |             |   |              |         |                |
|           |                                  |                   |              |             |   |              |         |                |
|           |                                  |                   |              |             |   |              |         |                |

- 1. Live reading of energy monitoring device;
- 2. Barchart of 'Max Demand' and 'Usage', and Line chart of live reading;
- 3. Live circuit breaker and relay status.

| 10:27am 06Jan2020 |    |       |         |                    |         |         |         |              |         |         | DAX View              |                       |         |                       |
|-------------------|----|-------|---------|--------------------|---------|---------|---------|--------------|---------|---------|-----------------------|-----------------------|---------|-----------------------|
| Home Q1           |    | Q2    | SubSy   | 5                  |         |         |         |              |         |         |                       |                       | Set     | ting Report           |
| Max Demand        |    |       |         |                    |         |         |         |              |         |         |                       |                       |         |                       |
| < Go Back         |    |       |         |                    |         |         | ,       | Year 2019 V  | /S 2020 |         |                       |                       |         |                       |
| Q1                |    | 0.01  |         |                    |         |         |         |              |         |         |                       |                       |         |                       |
|                   |    | 0.008 |         |                    |         |         |         |              |         |         |                       |                       | 0.008kW |                       |
|                   |    | 0.005 |         |                    |         |         |         |              |         |         |                       |                       |         |                       |
|                   | kW | 0.000 |         |                    |         |         |         |              |         |         |                       |                       |         | 0.004/44              |
|                   |    | 0.004 |         |                    |         |         |         |              |         |         | <u>0.003kW</u>        | 0.003kW               |         | 0.004kw               |
|                   |    | 0.002 |         | 2                  | 1       |         |         |              |         |         |                       |                       |         | _                     |
|                   |    | 0     | 0.000kW | Series 1: 0.000 kW | 0.000kW | 0.000kW | 0.000kW | 0.000kW      | 0.000kW | 0.000kW | 0 <mark>.000kW</mark> | 0 <mark>.000kW</mark> | 0.000kW | 0 <mark>.000kW</mark> |
|                   |    | Ŭ     | 1       | 2                  | 3       | 4       | 5       | 6            | Z       | 8       | 9                     | 10                    | ш       | 12                    |
|                   |    |       |         |                    |         |         |         | Year 2019 VS | 2020    |         |                       |                       |         |                       |
|                   |    |       |         |                    |         |         |         |              |         |         |                       |                       |         |                       |
|                   |    |       |         |                    |         |         |         |              |         |         |                       |                       |         |                       |
|                   |    |       |         |                    |         |         |         |              |         |         |                       |                       |         |                       |
|                   |    |       |         |                    |         |         |         |              |         |         |                       |                       |         |                       |
|                   |    |       |         |                    |         |         |         |              |         |         |                       |                       |         |                       |

Max Demand: bars can be clicked to go to daily and hourly reading.

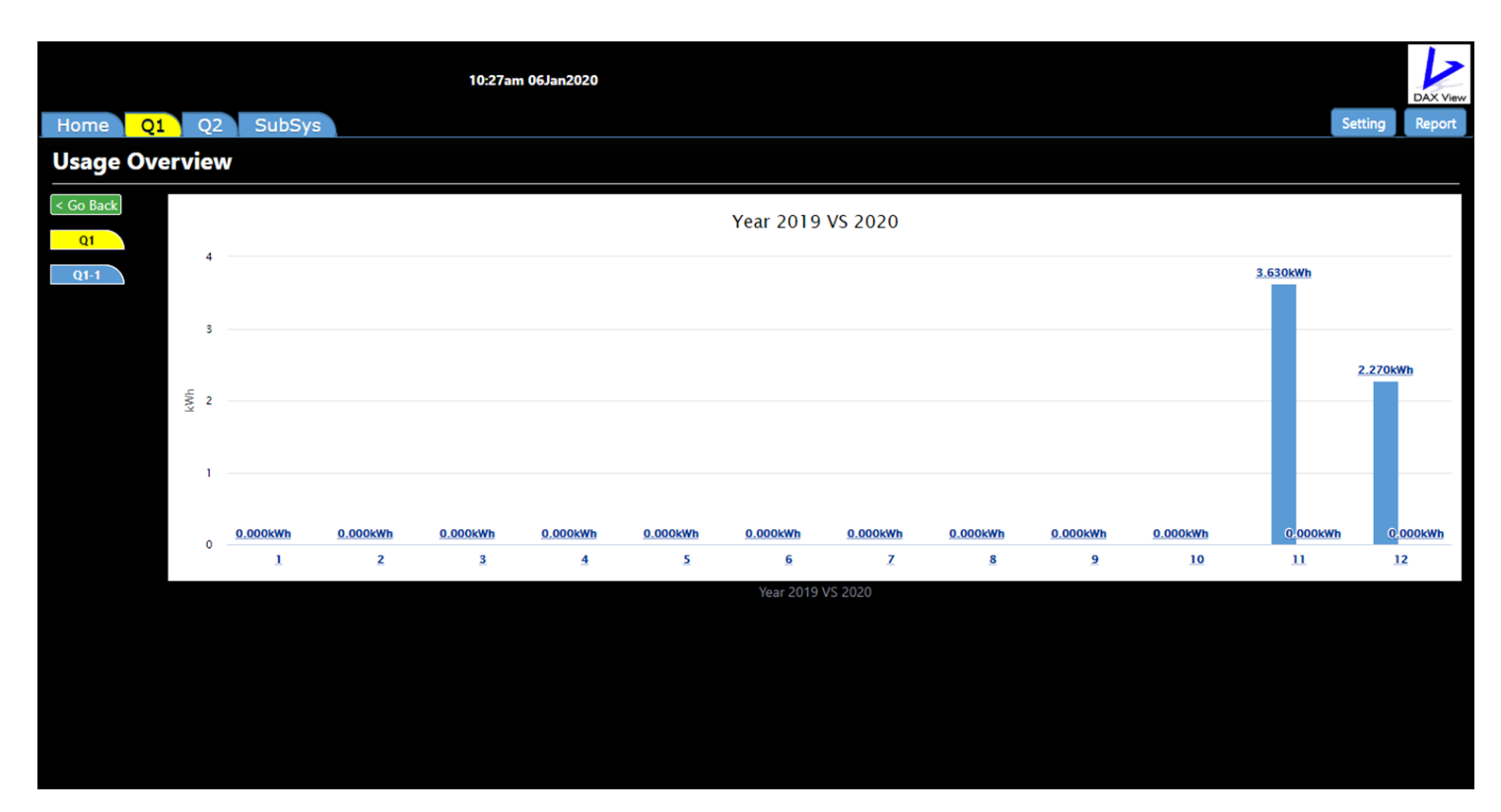

Usage: bars can be clicked to go to daily and hourly reading.

|                       |                                                                                                    |            | 10:29am 06Jan2020                      |             |                                                  | Satting | DAX View |
|-----------------------|----------------------------------------------------------------------------------------------------|------------|----------------------------------------|-------------|--------------------------------------------------|---------|----------|
| Chart (Tren           | nd)                                                                                                    | ys _       |                                        |             |                                                  | Setting | Report   |
| Co Back<br>Q1<br>Q1-1 | Online <b>Historic</b>                                                                                                   | cal<br>243 | Voltage VS Current                     | 4           | Data Type:<br>✓ Voltage<br>✓ Current             |         |          |
|                       | <ul> <li>◆ Voltage L1</li> <li>◆ Voltage L2</li> <li>⊕ Voltage L3</li> <li>☆ Current L1</li> <li>~ Current L2</li> </ul> | 240        | ······································ | ∽ Current(A | Reactive Power<br>Power Factor<br>Apparent Power |         |          |
|                       | - Current L3                                                                                                    | 234<br>231 | <b> </b>                               | 1           |                                                  |         |          |
|                       |                                                                                                    |            |                                        |             |                                                  |         |          |

Chart: live line chart of energy monitoring device's reading. Two data types can be selected at one time to observe.

|            |                  | 10:30am 06Jan2020                                                           |                | DAX View       |
|------------|------------------|-----------------------------------------------------------------------------|----------------|----------------|
| Home Q1    | Q2               | SubSys                                                                      |                | Setting Report |
| Chart (Tre | end)             |                                                                             |                |                |
| < Go Back  | Online           | Historical                                                                  | Start Date:    |                |
| Q1         |                  | Voltage                                                                     | 2019-11-07     | 1              |
| Q1-1       |                  | Nov 28, 2019 Jan 6, 2020                                                    | End Date:      |                |
|            |                  |                                                                             | 2020-01-06     | 1              |
|            |                  |                                                                             | 1              | Cubarit        |
|            | 200              |                                                                             | _              | Submit         |
|            | tage(V           | Thursday, Nov 28, 12:00-13:59<br>• Voltage L1: 240.17 V                     | Data Type:     |                |
|            | <sup>™</sup> 100 | • Voltage L2: 0.00 V<br>• Voltage L3: 0.00 V                                | Current        |                |
|            |                  |                                                                             | Active Power   |                |
|            | 0                |                                                                             | Reactive Power |                |
|            |                  | 30. Nov 4. Dec 8. Dec 12. Dec 16. Dec 20. Dec 24. Dec 28. Dec 1. Jan 5. Jan | Power Factor   |                |
|            |                  |                                                                             | 2              |                |
|            |                  |                                                                             |                |                |
|            |                  |                                                                             |                |                |
|            |                  |                                                                             |                |                |
|            |                  |                                                                             |                |                |

- 1. Selection of showing historical readings in certain date range.
- 2. Two data types can be selected at one time to observe.

## Appendix. Components Catalogue

ADAM-6250: 8

ADAM-6251: 16

Logic 1: Closed to DGND

5.2 k (Wet Contact)

3kHz (32 bit + 1 bit overflow)

Logic 0: 0 ~ 3 V<sub>DC</sub> or 0 ~ -3 V<sub>DC</sub>

Logic 1: 10 – 30  $V_{\text{DC}}$  or –10 – –30  $V_{\text{DC}}$ 

(Dry/Wet Contact decided by Switch)

Logic 0: Open

0.2 ms

0.1 ~ 3kHz

## iX10

I/O Module

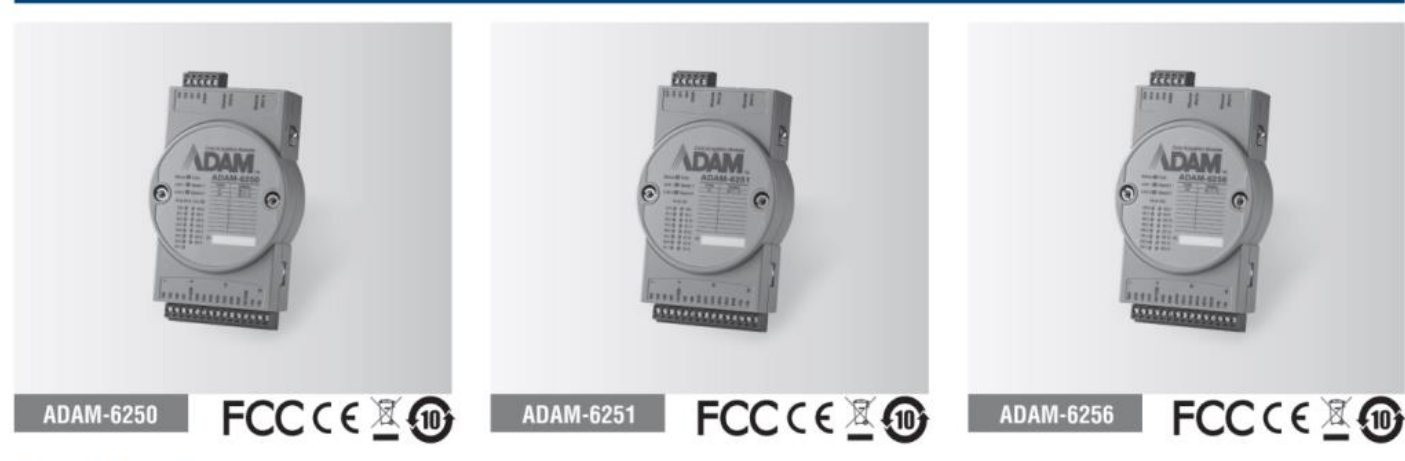

## **Specifications**

#### **Digital Input**

- Channels

Dry Contact

Wet Contact

- Input Impedance **Transition Time**
- Frequency Input Range
- Counter Input
- Keep/Discard Counter Value when power off
- Supports Inverted DI Status

#### **Digital Output**

- Channels
- Output Voltage Range
- **Normal Output Current**
- **Pulse Output** Delay Output

## **Ordering Information**

- ADAM-6250
- ADAM-6251
- ADAM-6256
- 15-ch Isolated Digital I/O Modbus TCP Module 16-ch Isolated Digital Input Modbus TCP Module

ADAM-6250: 7 (Sink Type)

ADAM-6256: 16 (Sink Type)

High-to-Low and Low-to-High

100 mA (per channel)

10 ~ 30 V<sub>DC</sub>

Up to 5kHz

16-ch Isolated Digital Output Modbus TCP Module

## **Common Specifications**

#### General

| <ul> <li>Ethernet</li> </ul>          | 2-port 10/100 Base-TX (for Daisy Chain)                                                                                                    |
|---------------------------------------|----------------------------------------------------------------------------------------------------|
| <ul> <li>LED Indication</li> </ul>    | ADAM-6250: 8 DI + 7 DO<br>ADAM-6251: 16 DI<br>ADAM-6256: 16 DO                                                                                           |
| <ul> <li>Protocol</li> </ul>          | Modbus/TCP, TCP/IP, UDP, HTTP, DHCP,<br>MQTT, SNMP                                                                                                    |
| <ul> <li>Connector</li> </ul>         | Plug-in 5P/15P screw terminal blocks                                                                                                    |
| <ul> <li>Power Input</li> </ul>       | 10 - 30 V <sub>DC</sub> (24 V <sub>DC</sub> standard)                                                                                                    |
| <ul> <li>Watchdog Timer</li> </ul>    | System (1.6 seconds)<br>Communication (Programmable)                                                                                                    |
| <ul> <li>Dimensions</li> </ul>        | 70 x 122 x 27 mm                                                                                                    |
| <ul> <li>Protection</li> </ul>        | Built-in TVS/ESD protection<br>Power Reversal protection<br>Over Voltage protection: +/- 35V <sub>DC</sub><br>Isolation protection: 2500 V <sub>DC</sub> |
| <ul> <li>Power Consumption</li> </ul> | ADAM-6250: 3 W @ 24 V <sub>DC</sub><br>ADAM-6251: 2.7 W @ 24 V <sub>DC</sub><br>ADAM-6256: 3.2 W @ 24 V <sub>DC</sub>                                    |

#### **Features**

- · Daisy chain connection with auto-bypass protection
- Remote monitoring and control with smart phone/pad
- Group configuration capability for multiple module setup .
- **DI/O LED Indication** .
- Flexible user-defined Modbus address. .
- Intelligent control ability by Peer-to-Peer and GCL function .
- . Multiple protocol support: Modbus/TCP, TCP/IP, UDP, HTTP, DHCP, MQTT, SNMP
- Web language support: XML, HTML 5, Java Script .
- System configuration backup .
- User Access Control .

#### Environment

- . Operating Temperature -10 ~ 70°C (14 ~ 158°F)

  - **Storage Temperature** 
    - -40 ~ 80°C ( -40~176°F) (B version)
- **Operating Humidity** . Storage Humidity
  - 0 ~ 95% RH (non-condensing)
- -40 ~ 70°C (-40~158°F) (B version)
  - -20~80°C (-4~176°F)
- 20 ~ 95% RH (non-condensing)

#### **Back-UPS 625 Specifications** Model Number BX625CI-MS Output Output Capacity 625 VA / 325 Watts Output Voltage / Frequency (On utility) 230V / 45-65 Hz Output Voltage / Frequency (On battery) 230V +/-8%, 50 or 60 Hz +/-1 Hz (auto-sensing) 3 "Asia universal" outlets **Output Connections** (all with battery backup and surge protection) Stepped Approximation to Sine Wave Waveform Type Input Input Voltage / Frequency 230V / 45-65 Hz Input Connection 1 x 1.2M power cable with NEMA 5-15P plug Surge Protection All outlets AC Power Surge Protection Physical Unit Dimensions (H x W x D) 278.5 x 160 x 88.5 mm Unit Weight 4.8 kg Shipping Dimensions (H x W x D) 399 x 215 x 128 mm Shipping Weight 5.2 kg Color Black UPC Code 731304308171 Battery Battery Type Maintenance-free, sealed lead-acid battery, leak proof Battery Size 12 volt, 7.0 Ah Management Visual (LED) and audible alarms Alarms Adjustable Sensitivity and Transfer Voltage Low, Medium (default), High

# Application Example

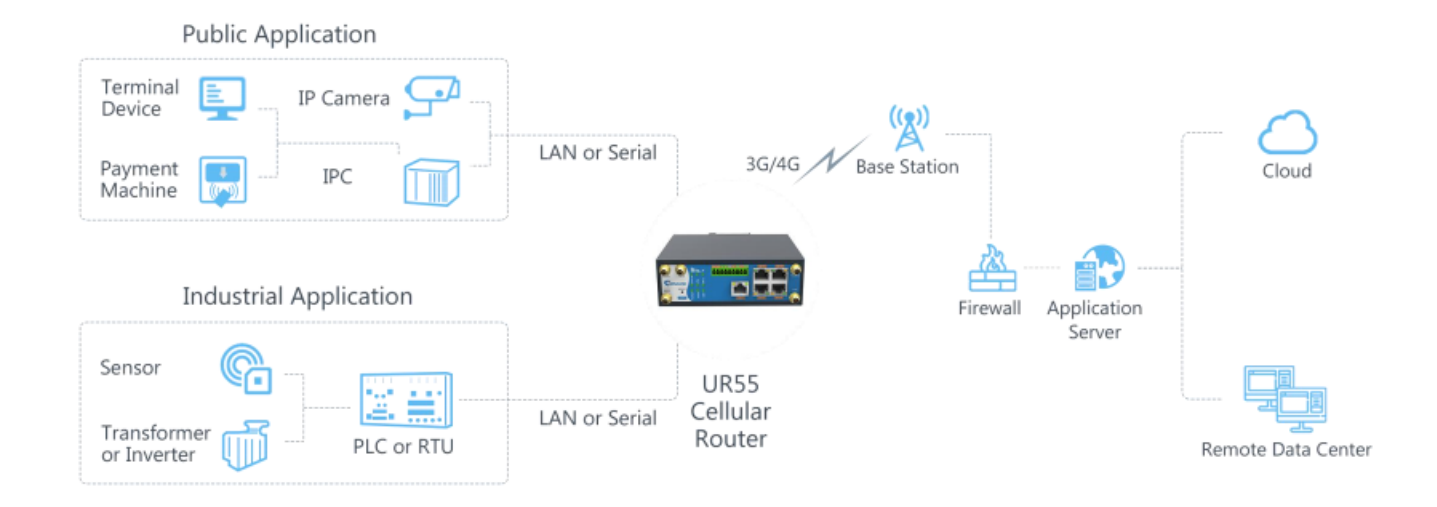

# Specifications

| Cellular Interfaces    |                                                   |
|------------------------|---------------------------------------------------|
| Connectors             | $2 \times 50 \Omega$ SMA (Center PIN: SMA Female) |
| SIM Slots              | 2                                                 |
| Wi-Fi Interface (Optio | nal)                                              |
| Connectors             | $2 \times 50 \Omega$ SMA (Center PIN: SMA Female) |
| Standards              | IEEE 802.11b/g/n (optional: IEEE 802.11ac)        |
| Tx Power               | 802.11b: 16 dBm +/-1.5 dBm (11 Mbps)              |
|                        | 802.11g: 15 dBm +/-1.5 dBm (54 Mbps)              |
|                        | 802.11n@2.4 GHz: 14 dBm +/-1.5 dBm (HT20 MCS7)    |
|                        | 802.11ac@5 GHz: 10 dBm +/-2 dBm (HT80 MCS9)       |
| Rx Sensitivity         | 802.11b: <= -75 dBm (11 Mbps)                     |
|                        | 802.11g: <= -68 dBm (54 Mbps)                     |
|                        | 802.11n@2.4 GHz: <= -67 dBm (HT20 MCS7)           |
|                        | 802.11n@2.4 GHz: <= -64 dBm (HT40 MCS7)           |
|                        | 802.11ac@5 GHz: <= -64 dBm (HT20 MCS8)            |
|                        | 802.11ac@5 GHz: <= -55 dBm (HT40 MCS9)            |
|                        | 802.11ac@5 GHz: <= -64 dBm (HT80 MCS9)            |
| Modes                  | Support for multiple SSID, AP and Client mode     |
| Security               | WPA/WPA2 authentication, WEP/TKIP/AES encryption  |

## **iX10** 4G Modem

| Hardware System         |                                                                                 |
|-------------------------|---------------------------------------------------------------------------------|
| CPU                     | 528 MHz, ARM Cortex A7                                                          |
| Memory                  | 128 MB Flash, 128 MB DDR3 RAM                                                   |
| Storage                 | 1 × Micro SD                                                                    |
| Ethernet Interface      |                                                                                 |
| Ports                   | 5 × RJ-45                                                                       |
| Property                | $1 \times WAN + 4 \times LAN \text{ or } 2 \times WAN + 3 \times LAN$           |
| Physical Layer          | 10/100 Base-T (IEEE 802.3)                                                      |
| Data Rate               | 10/100 Mbps (Auto-Sensing)                                                      |
| Interface               | Auto MDI/MDIX                                                                   |
| Mode                    | Full or half duplex (Auto-Sensing)                                              |
| Serial Interface (Optio | onal)                                                                           |
| Ports                   | 1 × RS232 + 1 × RS485 or 2 × RS232 or 2 × RS485                                 |
| Connector               | Terminal block                                                                  |
| Baud Rate               | 300bps to 230400bps                                                             |
| IO (Optional)           |                                                                                 |
| Connector               | (4) pin screw down terminal block                                               |
| Digital                 | $2 \times DI + 2 \times DO$                                                     |
| GPS (Optional)          |                                                                                 |
| Connectors              | $1 \times 50 \Omega$ SMA (Center PIN: SMA Female)                               |
| Sensitivity             | -167dBm@Tracking, -149dBm@Acquisition, -161dBm@Re-acquisition                   |
| Position Accuracy       | <2.5m CEP                                                                       |
| Protocols               | NMEA 0183, PMTK                                                                 |
| Software                |                                                                                 |
| Network Protocols       | PPP, PPPoE, SNMP v1/v2c/v3, TCP, UDP, DHCP, RIPv1/v2, OSPF, DDNS, VRRP,         |
|                         | HTTP, HTTPS, DNS, ARP, QOS, SNTP, Telnet, VLAN, SSH, etc.                       |
| VPN Tunnel              | DMVPN/IPsec/OpenVPN/PPTP/L2TP/GRE                                               |
| Access Authentication   | CHAP/PAP/MS-CHAP/MS-CHAPV2                                                      |
| Firewall                | ACL/DMZ/Port Mapping/MAC Binding                                                |
| Management              | Web, CLI, SMS, On-demand dial up                                                |
| AAA                     | Radius, TACACS+, LDAP, Local Authentication                                     |
| Multilevel Authority    | Multiple Levels of User Authority                                               |
| Reliability             | VRRP, WAN Failover, Dual SIM Backup                                             |
| Serial Port             | Transparent (TCP Client/Server, UDP), Modbus Gateway (Modbus RTU to Modbus TCP) |

## **iX10** 4G Modem

| Power Supply and Co    | nsumption                                                                                                    |
|------------------------|----------------------------------------------------------------------------------------------------|
| Connector              | 2-pin with 5.08 mm terminal block                                                                                                    |
| Input Voltage          | 9-48 VDC                                                                                                    |
| Power Consumption      | Typical 2.8 W (Max 5.0 W)                                                                                                    |
| Physical Characteristi | cs                                                                                                    |
| Ingress Protection     | IP30                                                                                                    |
| Housing & Weight       | Metal                                                                                                    |
| Dimensions             | 132 x 103.8 x 45 mm (5.20 x 4.09 x 1.77 in)                                                                                                    |
| Mounting               | Desktop, Wall or DIN Rail Mounting                                                                                                    |
| Others                 |                                                                                                    |
| Reset Button           | 1 × RESET                                                                                                    |
| LED Indicators         | $1 \times POWER, 1 \times WLAN, 1 \times STATUS, 1 \times VPN,$                                                                                    |
|                        | 1 × SIM1, 1 × SIM2, 3 × Signal Strength                                                                                                    |
| Built-in               | Watchdog, RTC                                                                                                    |
| Certifications         | RoHS, CE, FCC                                                                                                    |
| EMC                    | IEC 61000-4-2 Level 3<br>IEC 61000-4-3 Level 4<br>IEC 61000-4-4 Level 3<br>IEC 61000-4-5 Level 4<br>IEC 61000-4-6 Level 3<br>IEC 61000-4-8 Level 4 |
| Environmental          |                                                                                                    |
| Operating Temperature  | -40°C to +70°C (-40 $^\circ\!{\rm F}$ to +158 $^\circ\!{\rm F}$ ) Reduced Cellular Performance Above 60°C                                          |
| Storage Temperature    | -40°C to +85°C (-40°F to +185°F)                                                                                                    |
| Ethernet Isolation     | 1.5 kV RMS                                                                                                    |
| Relative Humidity      | 0% to 95% (non-condensing) at 25°C/77 $^\circ\mathrm{F}$                                                                                           |

# Product Images/Dimensions (mm)

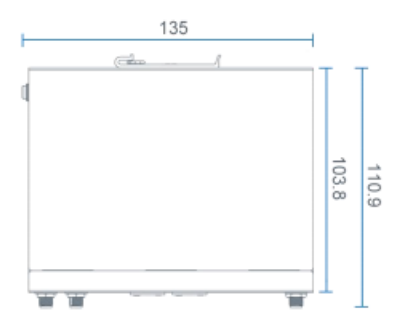

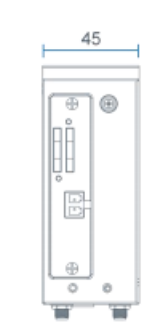

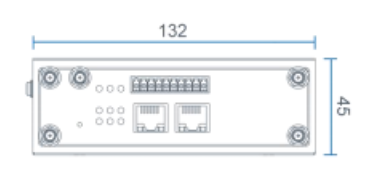

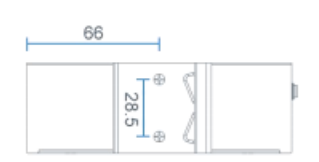

#### SPECIFICATION

| MODEL       |                                                                                                    | HDR-60-5                                                                                                    | HDR-60-12                            | HDR-60-15                  | HDR-60-24                | HDR-60-48                                        |  |  |  |  |  |
|-------------|----------------------------------------------------------------------------------------------------|----------------------------------------------------------------------------------------------------|--------------------------------------|----------------------------|--------------------------|--------------------------------------------------|--|--|--|--|--|
|             | DC VOLTAGE                                                                                                    | 5V                                                                                                    | 12V                                  | 15V                        | 24V                      | 48V                                              |  |  |  |  |  |
|             | RATED CURRENT                                                                                                    | 6.5A                                                                                                    | 4.5A                                 | 4A                         | 2.5A                     | 1.25A                                            |  |  |  |  |  |
|             | CURRENT RANGE                                                                                                    | 0 ~ 6.5A                                                                                                    | 0~4.5A                               | 0~4A                       | 0~2.5A                   | 0~1.25A                                          |  |  |  |  |  |
|             | RATED POWER                                                                                                    | 32.5W                                                                                                    | 54W                                  | 60W                        | 60W                      | 60W                                              |  |  |  |  |  |
|             | RIPPLE & NOISE (max.) Note.2                                                                                                    | 80mVp-p                                                                                                    | 120mVp-p                             | 120mVp-p                   | 150mVp-p                 | 240mVp-p                                         |  |  |  |  |  |
| OUTPUT      | VOLTAGE ADJ. RANGE                                                                                                    | 5.0 ~ 5.5V                                                                                                    | 10.8 ~ 13.8V                         | 13.5 ~ 18V                 | 21.6 ~ 29V               | 43.2 ~ 55.2V                                     |  |  |  |  |  |
|             | VOLTAGE TOLERANCE Note.3                                                                                                    | ±2.0%                                                                                                    | ±1.0%                                | ±1.0%                      | ±1.0%                    | ±1.0%                                            |  |  |  |  |  |
|             | LINE REGULATION                                                                                                    | ±1.0%                                                                                                    | ±1.0%                                | ±1.0%                      | ±1.0%                    | ±1.0%                                            |  |  |  |  |  |
|             | LOAD REGULATION                                                                                                    | ±1.0%                                                                                                    | ±1.0%                                | ±1.0%                      | ±1.0%                    | ±1.0%                                            |  |  |  |  |  |
|             | SETUP, RISE TIME                                                                                                    | 500ms, 50ms/230VAC                                                                                                    | 500ms, 50ms/115VAC                   | at full load               |                          |                                                  |  |  |  |  |  |
|             | HOLD UP TIME (Typ.)                                                                                                    | 30ms/230VAC 12ms/                                                                                                    | 30ms/230VAC 12ms/115VAC at full load |                            |                          |                                                  |  |  |  |  |  |
|             | VOLTAGE RANGE                                                                                                    | 85 ~ 264VAC (277VAC or                                                                                                 | perational) 120 ~ 37                 | 0VDC (390VDC operation     | nal )                    |                                                  |  |  |  |  |  |
|             | FREQUENCY RANGE                                                                                                    | 47 ~ 63Hz                                                                                                    |                                      |                            |                          |                                                  |  |  |  |  |  |
| INPUT       | EFFICIENCY (Typ.)                                                                                                    | 85%                                                                                                    | 88%                                  | 89%                        | 90%                      | 91%                                              |  |  |  |  |  |
|             | AC CURRENT (Typ.)                                                                                                    | 1.2A/115VAC 0.8A/2                                                                                                    | 30VAC                                |                            |                          |                                                  |  |  |  |  |  |
|             | INRUSH CURRENT (Typ.)                                                                                                    | COLD START 30A/115VA                                                                                                   | C 60A/230VAC                         |                            |                          |                                                  |  |  |  |  |  |
|             |                                                                                                    | 105 ~ 160% rated output                                                                                                | power                                |                            |                          |                                                  |  |  |  |  |  |
|             | OVERLOAD                                                                                                    | Hiccup mode when out                                                                                                   | put voltage <50%, rec                | overs automatically after  | fault condition is remo  | oved                                             |  |  |  |  |  |
| DROTECTION  |                                                                                                    | Constant current limiting                                                                                              | within 50% ~100% r                   | ated output voltage, re    | covers automatically aft | er fault condition is removed                    |  |  |  |  |  |
| PROTECTION  |                                                                                                    | 5.75 ~ 6.75V                                                                                                    | 14.2 ~ 16.2V                         | 18.8 ~ 22.5V               | 30 ~ 36V                 | 56.5 ~ 64.8V                                     |  |  |  |  |  |
|             | OVER VOLIAGE                                                                                                    | Protection type : Shut dow                                                                                             | vn o/p voltage, re-power o           | on to recover              |                          |                                                  |  |  |  |  |  |
|             | WORKING TEMP.                                                                                                    | -30 ~ +70°C (Refer to "De                                                                                              | erating Curve")                      |                            |                          |                                                  |  |  |  |  |  |
|             | WORKING HUMIDITY                                                                                                    | 20 ~ 90% RH non-condensing                                                                                             |                                      |                            |                          |                                                  |  |  |  |  |  |
| ENVIRONMENT | STORAGE TEMP., HUMIDITY                                                                                                    | -40 ~ +85°C, 10 ~ 95% R                                                                                                | H non-condensing                     | ndensing                   |                          |                                                  |  |  |  |  |  |
|             | TEMP. COEFFICIENT                                                                                                    | ±0.03%/°C (0~50°C) R                                                                                                   | H non-condensing                     | ondensing                  |                          |                                                  |  |  |  |  |  |
| -           | VIBRATION                                                                                                    | 10 ~ 500Hz, 2G 10min./1cycle, period for 60min. each along X, Y, Z axes; Mounting: Compliance to IEC60068-2-6          |                                      |                            |                          |                                                  |  |  |  |  |  |
|             | OPERATING ALTITUDE                                                                                                    | 2000 meters                                                                                                    |                                      |                            |                          |                                                  |  |  |  |  |  |
|             | OVER VOLTAGE CATEGORY                                                                                                    | III ; According to EN6                                                                                                 | 1558, EN50178,EN60                   | 664-1, EN62477-1; alti     | tude up to 2000 mete     | ers                                              |  |  |  |  |  |
|             | SAFETY STANDARDS                                                                                                    | UL62368-1, UL508, TUV EN61558-2-16, IEC62368-1, EAC TP TC 004, BSMI CNS14336-1 approved; Design refer to TUV EN62368-1 |                                      |                            |                          |                                                  |  |  |  |  |  |
|             | WITHSTAND VOLTAGE                                                                                                    | I/P-O/P:4KVAC                                                                                                    |                                      |                            |                          |                                                  |  |  |  |  |  |
|             | ISOLATION RESISTANCE                                                                                                    | I/P-O/P:100M Ohms / 500                                                                                                | VDC / 25°C / 70% RH                  |                            |                          |                                                  |  |  |  |  |  |
|             |                                                                                                    | Parameter                                                                                                    | Standard                             |                            | Test Level / Not         | lest Level / Note                                |  |  |  |  |  |
|             |                                                                                                    | Conducted                                                                                                    | EN55032(CI                           | EN55032(CISPR32), CNS13438 |                          | Class B                                          |  |  |  |  |  |
|             | EMC EMISSION                                                                                                    | Radiated                                                                                                    | EN55032(CI                           | EN55032(CISPR32), CNS13438 |                          |                                                  |  |  |  |  |  |
|             |                                                                                                    | Harmonic Current                                                                                                    | EN61000-3-                           | EN61000-3-2                |                          | Class A                                          |  |  |  |  |  |
| CAFETV 0    |                                                                                                    | Voltage Flicker                                                                                                    | EN61000-3-                           | 3                          |                          |                                                  |  |  |  |  |  |
| SAFEITA     |                                                                                                    | EN55024, EN55035, EN                                                                                                   | 61000-6-2, EN61204-3                 |                            | Test I see 1 (b) of      |                                                  |  |  |  |  |  |
| (Note 4)    |                                                                                                    | Parameter                                                                                                    | Standard                             | <u> </u>                   | Test Level /Not          | lest Level / Note                                |  |  |  |  |  |
|             |                                                                                                    | ESD                                                                                                    | EN61000-4-                           | EN61000-4-2                |                          | Level 3, or vall, Level 2, 4KV contact, chiena A |  |  |  |  |  |
|             |                                                                                                    |                                                                                                    | EN01000-4-                           | EN61000-4-3                |                          | Level 3, criteria A                              |  |  |  |  |  |
|             | EMC IMMUNITY                                                                                                    | EF I/Burest                                                                                                    | EN01000-4-                           | EN01000-4-4                |                          | Level 3, chiena A                                |  |  |  |  |  |
|             |                                                                                                    | Surge                                                                                                    | EN01000-4-                           | 0                          | Level 4,2KV/L-I          |                                                  |  |  |  |  |  |
|             |                                                                                                    | Conducted<br>Magnetic Field                                                                                            | EN61000-4-                           | 0                          | Level 5, criteria        | Λ                                                |  |  |  |  |  |
|             |                                                                                                    | Magnetic Field                                                                                                    | EN01000-4-                           |                            | >95% din 0 5             | >95% dip 0, 5 periods 30% dip 25 periods         |  |  |  |  |  |
|             |                                                                                                    | Voltage Dips and interrup                                                                                              | otions EN61000-4-                    | 11                         | >95% interrup            | >95% interruptions 250 periods                   |  |  |  |  |  |
|             | MTBF                                                                                                    | 927.6K hrs min. MIL-H                                                                                                  | DBK-217F (25°C)                      |                            |                          |                                                  |  |  |  |  |  |
| OTHERS      | DIMENSION                                                                                                    | 52.5*90*54.5mm (W*H*D)                                                                                                 |                                      |                            |                          |                                                  |  |  |  |  |  |
|             | PACKING                                                                                                    | 190g;60pcs/12.4Kg/0.97C                                                                                                | UFI                                  |                            |                          |                                                  |  |  |  |  |  |
| NOTE        | <ol> <li>All parameters NOT specially mentioned are measured at 230VAC input, rated load and 25°C of ambient temperature.</li> <li>Ripple &amp; noise are measured at 20MHz of bandwidth by using a 12" twisted pair-wire terminated with a 0.1μf &amp; 47μf parallel capacitor.</li> <li>Tolerance : includes set up tolerance, line regulation and load regulation.</li> <li>The power supply is considered as an independent unit, but the final equipment still need to re-confirm that the whole system complies with the EMC directives. For guidance on how to perform these EMC tests, please refer to "EMI testing of component power supplies."         <ul> <li>(as available on http://www.meanwell.com)</li> <li>The ambient temperature derating of 3.5°C/1000m with fanless models and of 5°C/1000m with fan models for operating altitude higher than 2000m(6500ft).</li> </ul> </li> </ol> |                                                                                                    |                                      |                            |                          |                                                  |  |  |  |  |  |

Industrial grade touch screen HMI computer designed for automation control, energy management, security system and robotic system application. The product utilizes energy efficient processor, high reliability fanless design, rugged metal alloy casing that double as the system heatsink.

## Features

- Intel J1900 CPU: 2.0GHz, Bay-Trail chipset
- 4GB DDR3 RAM
- 64GB Solid-state Drive SSD
- Intel HD GPU
- 11.6" TFT LCD, resolution 1366\*768, 4-wire resistive touch input
- Fanless passive cooling
- Aluminium alloy frame and case, front waterproof

## I/O Ports

- 2xRJ45 Ethernet Intel 82583V dual network port
- 1xVGA
- 1xHDMI
- 2xUSB 2.0
- 2xRS232
- RTL ALC662 Audio port

## **Operation & Installation**

- DC24V Input
- 20W Consumption Operating temperature 0-60°C
- Operating humidity
- Environment protection
- IP65 (front panel mounted with rubber gasket seal)

10-95%RH @40° C non-condensing

- 308mm x195mm x58mm 2.5kg
- Weight
- Mounting Operating system

Dimension

Panel mounting with rear fastening bolt Linux Ubuntu v18 LTE

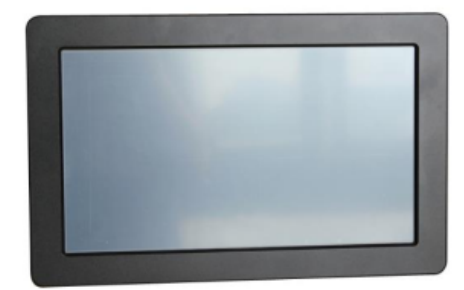

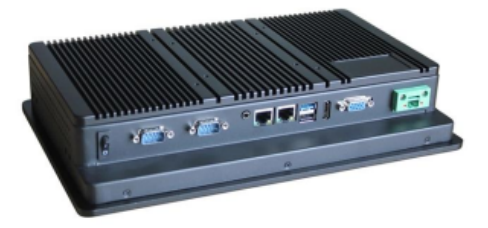